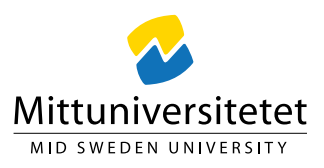

## Lathund för att skapa ärenden i Serviceportalen till Upphandlingsfunktionen

När du behöver ställa en fråga, vill lägga upp ett avtal i avtalskatalogen eller skicka in ett nytt upphandlingsuppdrag går du till serviceportalen.

Mailadressen <u>upphandling@miun.se</u> ska **INTE** användas för att skicka in upphandlingsuppdrag! Varje gång du mailar denna adress skapas ett nytt ärende i Serviceportalen och det hamnar fel.

| miun.se Stu    | ıdent Biblioteket  | Medarbetare             |                                                                                         |                  | 🎔 Favorite        | r 🗜 Lättläst |  |  |
|----------------|--------------------|-------------------------|-----------------------------------------------------------------------------------------|------------------|-------------------|--------------|--|--|
|                |                    |                         | Lägg till/ändra                                                                         | >                | < ·               |              |  |  |
| Startsida > Fö | ir medarbetare     |                         |                                                                                         | Microsoft<br>365 | ⇔<br>mula Eduroam | *            |  |  |
|                |                    |                         | 🖍 Anı                                                                                   |                  | a 🛗               |              |  |  |
|                | Anställd           | Stöd och service        | Universitete                                                                            | Retendo Servio   | epor TimeEdit     | unch C       |  |  |
|                |                    |                         | IT-tjänster och                                                                         | Zoom             | Boka konferensrum |              |  |  |
|                |                    |                         |                                                                                         | Boka lokal       | Boka resor        |              |  |  |
| 🌲 Pår          | minnelser          |                         | Bokade salar<br>Östersund                                                               | Diarie sökning   |                   |              |  |  |
| Ƴ Di           | u har 8 olästa n   | yheter                  | E-post                                                                                  | eTranslation     | av India          |              |  |  |
| ✓ Di           | u har 1 oläst dri  | iftnyhet                | Fakturor                                                                                | Primula          | *                 |              |  |  |
|                | npassa din sida    |                         | Anders Fällström ny ledamot i Statens läsråd                                            |                  |                   |              |  |  |
|                | ersonalisera din m | edarbetaresida 12       | Regeringen har förordnat Mittuniversitetets rektor,<br>som ny ledamot i Statens läsråd. |                  |                   |              |  |  |
|                | iftinformatio      | - n                     | Lyckade möten mellan studenter och arbetsgi<br>tesplats Campus                          |                  |                   |              |  |  |
|                | numormatio         | 511                     | Under torsdagen arrangerades Mötesplats Campus i                                        |                  |                   |              |  |  |
| <u>Systemu</u> | Inderhåll: Prim    | ula 29/11-2/12 - Slut   | studenter och arbetsgivare har möjlighet att mötas c                                    |                  |                   |              |  |  |
| Drimula ä      | r rodan nu 2/12 ti | illaänaliatiaon Undor n | oriodon 20 novombor                                                                     |                  |                   |              |  |  |

Skapa därför alltid ditt ärende denna väg istället:

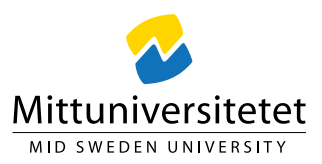

Du kommer då till denna vy:

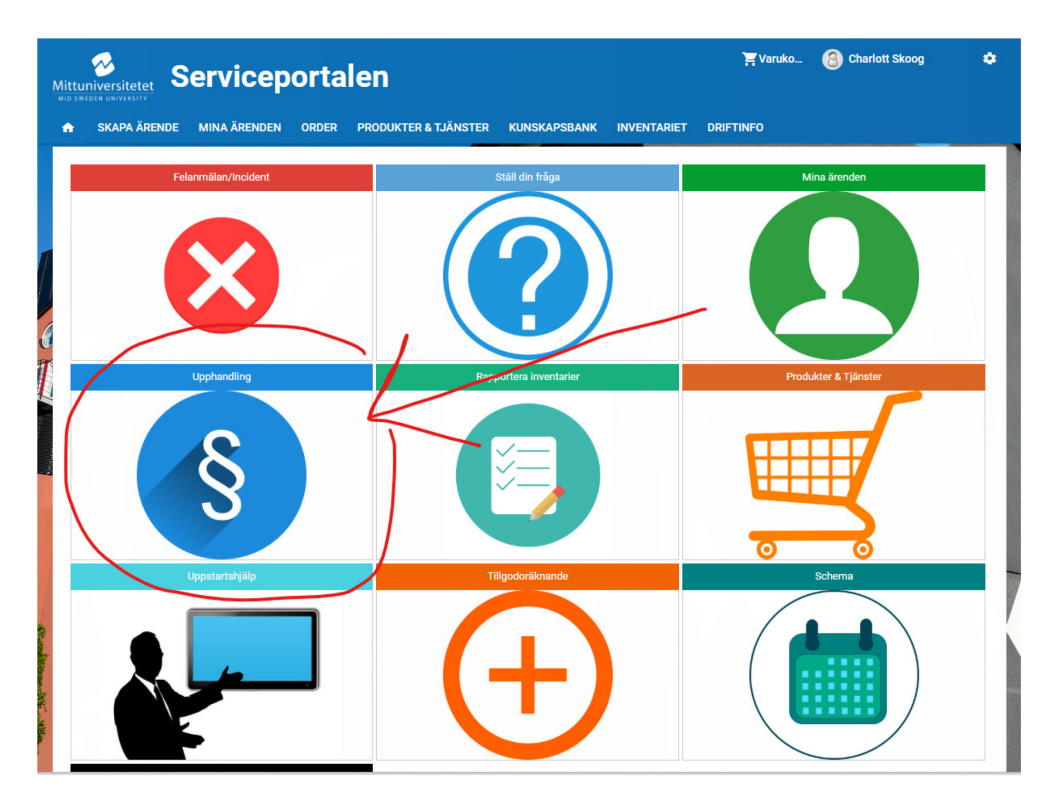

Tryck på Upphandling, du kommer då till denna vy:

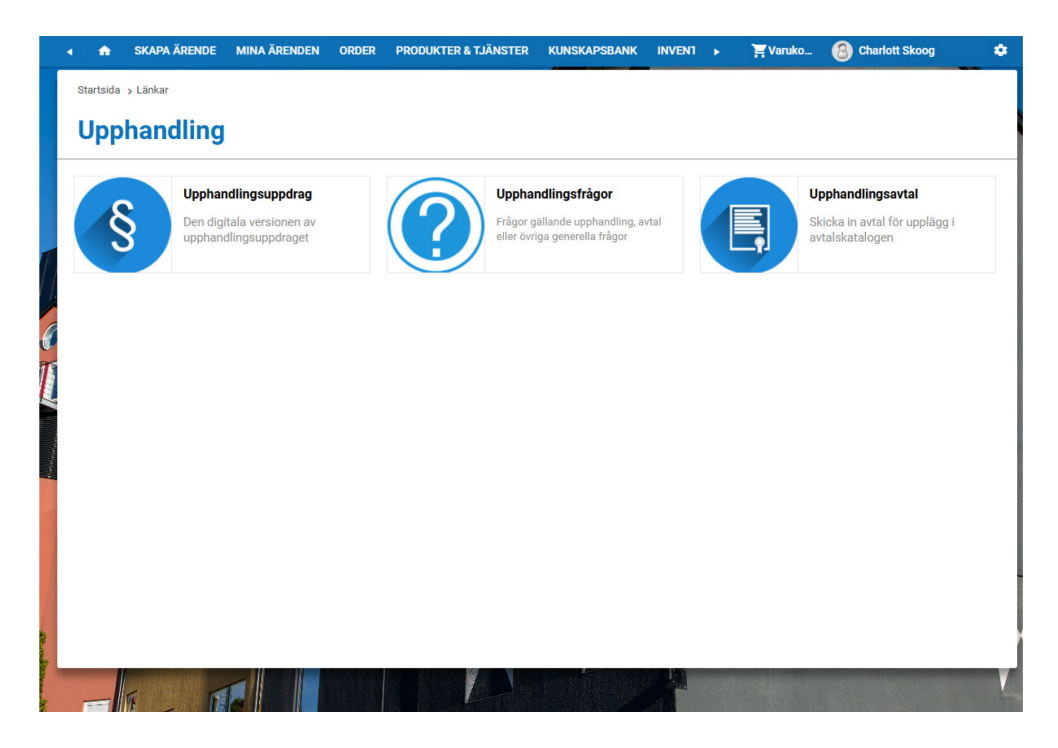

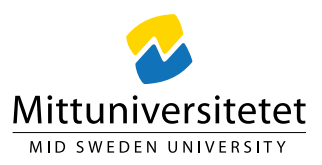

För upphandlingsuppdrag tryck på knappen "Upphandlingsuppdrag", för att ställa en fråga, tryck på "Upphandlingsfrågor", för att skicka in ett avtal till avtalskatalogen tryck på "Upphandlingsavtal".

När du fyller i formulären och skickar in så skapas ett ärende i ärendehanteringssystemet. Du får därmed ett mail från Serviceportalen med ditt specifika ärendenummer.

För att **följa upp aktuell status** eller **för att lägga till ytterligare information** eller **kommentarer** går du in under "Mina ärenden" här:

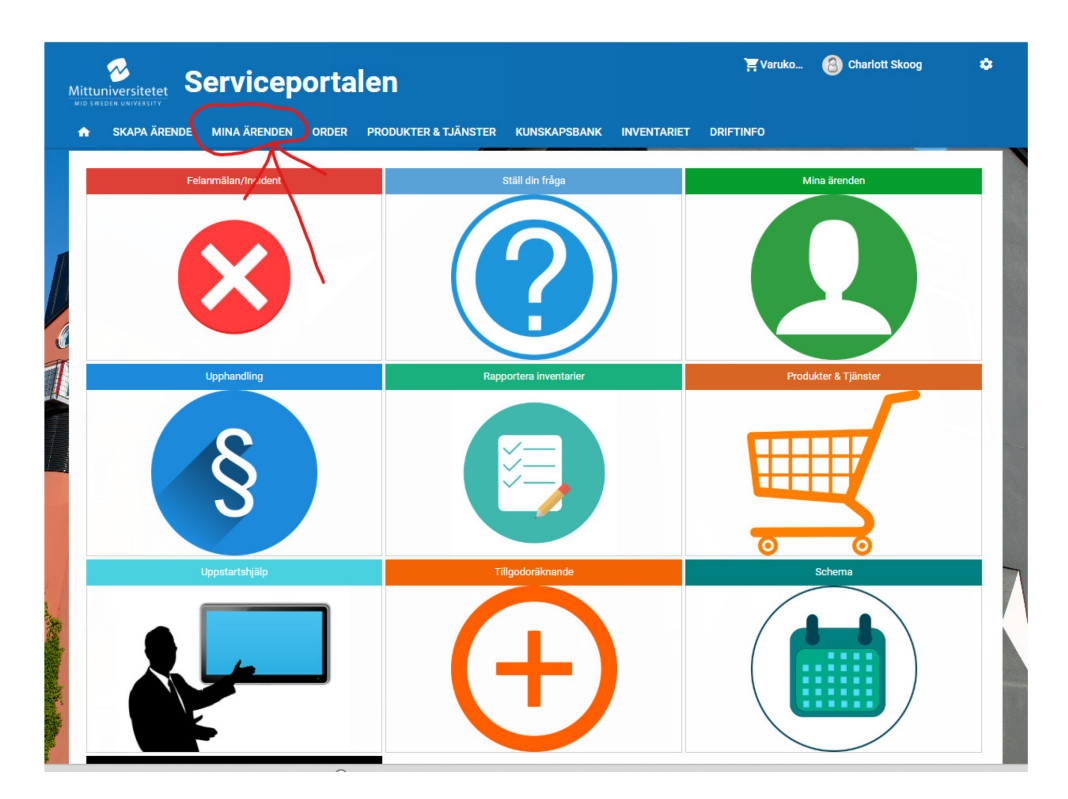

Du ser då denna vy:

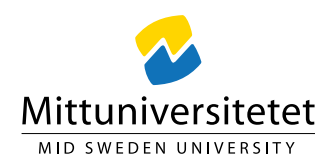

|   | •            | SKAPA ÄRENDE                 | М  | INA ÄRENDEN    | ORDER          | PRODUK | TER & TJÄNSTER | KUNSK            | APSBANK    | INVENT     | •      | 🏋 Varuko  | 🙆 Charlott Skoog | ٠ |
|---|--------------|------------------------------|----|----------------|----------------|--------|----------------|------------------|------------|------------|--------|-----------|------------------|---|
|   | Startsida    | Mina ärenden                 |    |                |                |        |                |                  |            |            |        |           |                  |   |
|   | <b>▼</b> Mir | na öppnad                    | de | ärenden        | 0              |        |                | X                | Alla ärend | etyp 👻     | Alla s | tatusar 👻 | Sök              | Q |
|   | Ärende       |                              | :  | Ämne           |                | :      | Status         |                  | :          | Skapad     |        | :         | Handläggare      | : |
|   | REQ006821    | REQ0068214 VB: 1xupphandling |    |                |                |        | Pågående       | 2024-09-26 14:55 |            |            |        |           | Upphandling      |   |
|   | REQ006811    | 2                            |    | VB: 'DT2-22 Di | igital tentame | n MI   | Registrerad    |                  |            | 2024-09-25 | 08:27  |           | Upphandling      |   |
| 1 | REQ006811    | 1                            |    | VB: Ramavtal   | för laboratori | er I   | Registrerad    |                  |            | 2024-09-25 | 08:27  |           | Upphandling      |   |
|   | REQ006811    | 0                            |    | VB: Ramavtal   | för kemikalier | r III  | Registrerad    |                  |            | 2024-09-25 | 08:26  |           | Upphandling      |   |
| C | REQ006810    | 9                            |    | VB: Ramavtal   | för laboratori | er II  | Registrerad    |                  |            | 2024-09-25 | 08:25  |           | Upphandling      |   |
| T | REQ006810    | 8                            |    | VB: avtal      |                |        | Registrerad    |                  |            | 2024-09-25 | 08:24  |           | Upphandling      |   |

För att kommentera ditt ärende tryck på aktuellt ärende så öppnas ärendet och du kan kommentera i fältet längst ner på sidan:

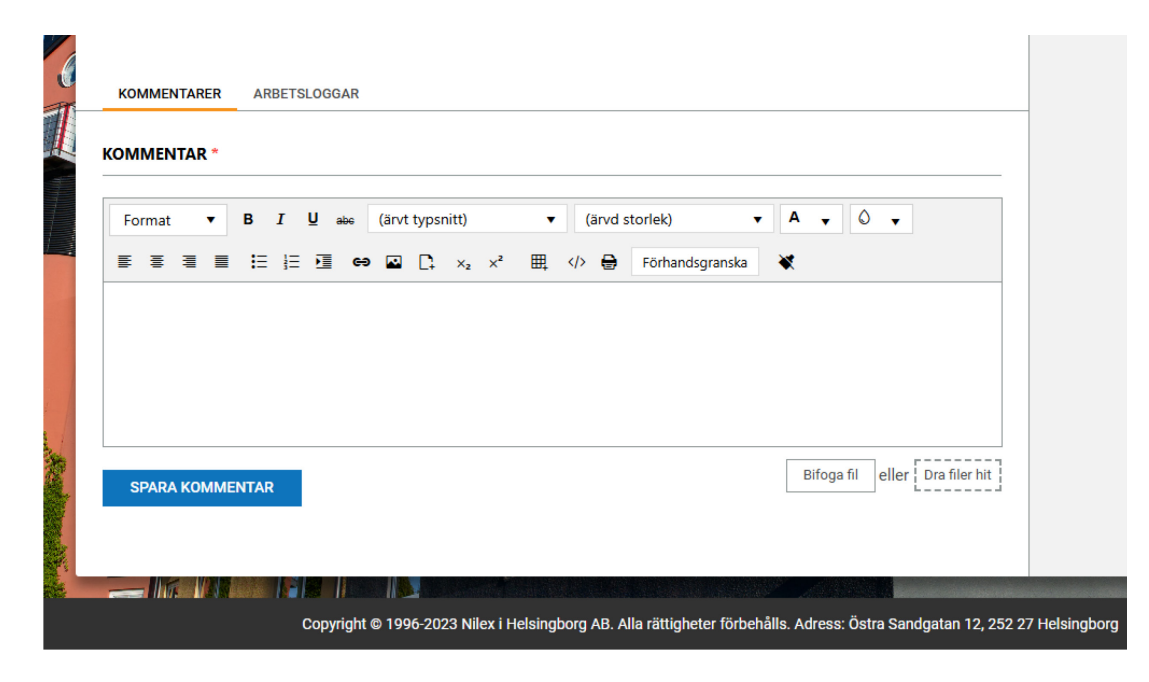